## 原装SIEMENS德国西门子6ES7431-1KF20-0AB0全新SIMATIC S7-400,模拟输入模块代理商

| 产品名称 | 原装SIEMENS德国西门子6ES7431-1KF20-0AB0全<br>新SIMATIC S7-400,模拟输入模块代理商 |
|------|----------------------------------------------------------------|
| 公司名称 | 广东湘恒智能科技有限公司                                                   |
| 价格   | .00/件                                                          |
| 规格参数 | 西门子一级代理商:触摸屏<br>变频器:伺服电机<br>西门子PLC:直流调速器                       |
| 公司地址 | 惠州大亚湾澳头石化大道中480号太东天地花园2<br>栋二单元9层01号房(仅限办公)(注册地址)              |
| 联系电话 | 18126392341 15267534595                                        |

## 产品详情

1. 概述S7-PLCSIM V5.4 SP3与其他版本的S7-PLCSIM相比,增加了仿真CPU之间相互通信及在状态栏显示 CPU所有可访问接口等功能。本文通过模拟两个S7-

400PLC之间基于TCP/IP的S7通讯,介绍如何使用S7-PLCSIM V5.4 SP3的仿真功能。2.软件环境2.1 STEP7 V5.4 SP3用于编写PLC程序,此软件需要从西门子购买,本文档中所有的程序代码均使用Step7 V5.4 SP3编写。2.2 S7-PLCSIM V5.4 SP3PLC仿真软件,一般操作可参考《S7-PLCSIM使用入门》http://www.ad.si emens.com.cn/download/docMessage.aspx?ID=2760&loginID=&srno=&sendtime=更新功能信息及升级软件包 可从以下链接地址下载 360687963.硬件组态新建一个项目在SIMATIC

Manager中插入两个S7-400站,打开HW Config界面进行硬件组态,站点配置如下图:图1

-1#站点硬件组态图1表示1#站点,包含电源和CPU 414-3PN/DP,IP地址192.168.0.1;图

2-2#站点硬件组态图2表示2#站点,包括电源,CPU412-2DP以及CP443-1通讯模块,IP地址192.168.0.24 .网络组态24小时销售及:打开Netpro可以看到如图3所示的网络结构图图

3 - 网络结构图建立两个站点之间的S7连接,单击CPU414-3PN/DP,单击鼠标右键,选择"Insert New Connection",如图4图 4 - 插入新连接在"Insert New

Connection "对话框选择通讯方CPU(Partner),选择连接类型S7 connection(默认选择),如图5图 5-设置连接类型及通讯对象点击"OK"按钮进入"S7 connection

"属性对话框设置如图6,在连接路径"Connection Path"中可以看到通讯双方CPU及通讯接口地址。图 6-设置通讯接口点击"OK"按钮,在网络结构图下方列表中生成S7连接如图7,编译保存完成网络组态 。图7-完成配置S7连接5.STEP7编程S7-400使用标准库系统功能块中的SFB8/9/12/13/14/15,具体信息 可参考《用于S7-300/400系统和标准功能的系统软件》1214574本例程在414-3PN/DP的OB1中调用SFB12,4 12-2DP的OB1中调用SFB13实现两个PLC之间的S7通讯,通讯长度10个字节,如图8。图 8-调用S7通讯功能块6.PLCSIM仿真调试6.1 启动仿真24小时销售及:在STEP7中启动PLCSIM进入仿真模式。STEP7 SIMATIC Manager菜单栏Options->Simulate Modules如图9图9-菜单栏启动仿真器PLCSIM STEP7 SIMATIC

Manager工具栏单击图标,如图10图

10 - 工具栏菜单栏启动仿真器PLCSIM启动后显示CPU仿真界面S7-PLCSIM1如图11图 11 - 仿真器.2 下载项目6.2.1. 选择通讯接口下载项目前先选择正确的PG/PC接口,本例程仿真基于TCP/IP的S7通讯,所 以选择PLCSIM(TCP/IP),如图12。图 12 - 设置PG/PC interface6.2.2.

下载1#站点选择下载1#站点BLOCK到PLCSIM1中如图13图13-下载1#站点下载完成后如图14在标题栏显示当前模拟的1#站点CPU414-3PN/DP,状态栏显示CPU可用的接口类型及地址;图 14-1#站点仿真器6.2.3.

下载2#站点在下载2#站点到PLCSIM前,需要再打开一个新的PLCSIM2进程如图15图 15-新建仿真器然后重复下载1#站点的操作步骤,下载2#站点到PLCSIM2,如图16图 16-2#站点仿真器6.3通讯调试24小时销售及:将两个下载到PLCSIM中的站点CPU切换到RUN-P模式,打开Netpro查看激活的连接状态,可以看到连接已经建立成功,如图17图17-S7连接状态如图18

,在两个站点BLOCK中各建一个变量表,1#站点监控发送缓冲区MB0~MB9,在MW20中设置发送长度1 0,10.0由0变1产生上升沿时将数据发送给2#站点;2#站点监控接收缓冲区MB0~MB9。图 18 - 变量表监控7.总结本文举例描述了如何通过PLCSIM V5.4 SP3仿真两个S7-400 PLC之间基于TCP/IP的S 7通讯,对于两个以上的PLC之间的S7通讯仿真,PLCSIM同样支持。除此之外PLCSIM还支持S7-400基于 MPI的S7通讯以及S7-400基于DP的S7通讯的仿真。